# Telechargement des logiciels d'installation hors-ligne "clients lourds"

Les binaires d'installation hors-ligne de l'outil Juniper Network Connect v8.0R4 (mode "client lourd") sont proposés ci-dessous. Ils sont utiles à la première utilisation de ce mode d'accès

| Plate-forme                | Binaire                                                         |
|----------------------------|-----------------------------------------------------------------|
| Microsoft Windows (32 bit) | ps-pulse-win-5.3r4.0-b1161-32bitinstaller.msi                   |
| Microsoft Windows (64 bit) | ps-pulse-win-5.3r4.0-b1161-64bitinstaller.msi                   |
| Apple MacOS X              | ps-pulse-mac-5.3r4.0-b1161-installer.dmg                        |
| Linux RPM (32 bits)        | ps-pulse-linux-5.3r4.0-b1161-centos-rhel-32-bit-installer.rpm   |
| Linux RPM (64 bits)        | ps-pulse-linux-5.3r4.0-b1161-centos-rhel-64-bit-installer.rpm   |
| Linux DEB (32 bits)        | ps-pulse-linux-5.3r4.0-b1161-ubuntu-debian-32-bit-installer.deb |
| Linux DEB (32 bits)        | ps-pulse-linux-5.3r4.0-b1161-ubuntu-debian-64-bit-installer.deb |

# **Procédures d'installation**

# Installation sous Microsoft Windows

Nous dévrivons ci-dessous la procédure d'installation et d'utilisation du service nomade sur les systèmes Windows 7 et 10.

# installation et lancement du mode "Client Lourd"

- Après avoir téléchargé l'executable ci dessus, lancez la procédure d'instalation
- Une fois installé, lancez le client pulse secure

# ×

×

- Cliquez sur le bouton "+" pour ajouter une connexion et rentrez les informations de connexion.
  - Nom : univ-nantes
  - URL du serveur : https://nomade.univ-nantes.fr
- Cliquez sur Ajouter
- Cliquez sur Connexion

# ×

×

• Entrez votre nom d'utilisateur et mot de passe Université

×

×

• Si cela vous est proposé, entrez le profil que vous souhaitez utiliser

## ×

• Vous etes maintenant connecté au réseau de l'université.

Verifiez bien que votre navigateur est configuré en detection automatique de proxy

#### Lancement du mode "WebVPN"

Le mode VPN permet d'acceder aux ressources web de l'université sans necessité d'installation de logiciel particulier. Pour acceder au WebVPN, ouvre votre navigateurs, accedez à l'adresse https://nomade.univ-nantes.fr et connectez vous avec votre identifiant personnel.

Pour plus de détails sur le mode "WebVPN", veuillez vous référer à ce document.

# Installation sous Apple MacOS X

Nous décrivons ci-dessous la procédure d'installation du service nomade sur des systèmes **MacOS X 10.6** et versions ultérieures. Plus précisément, il s'agit de rendre fonctionnels:

- le mode d'accès "client lourd" avec l'application Juniper Network Connect;
- les sessions bureau à distance, ssh, telnet, Java Secure Application Manager (JSAM) depuis le mode d'accès WebVPN.

#### installation et lancement du mode "Client Lourd"

- Après avoir téléchargé l'executable ci dessus, lancez la procédure d'instalation
- Une fois installé, lancez le client pulse secure

## ×

- Cliquez sur le bouton "+" pour ajouter une connexion et rentrez les informations de connexion.
  - Nom : univ-nantes
  - URL du serveur : https://nomade.univ-nantes.fr
- Cliquez sur Ajouter

×

Cliquez sur Connexion

# ×

• Entrez votre nom d'utilisateur et mot de passe Université

# ×

- Si cela vous est proposé, entrez le profil que vous souhaitez utiliser
- Vous etes maintenant connecté au réseau de l'université.

# Lancement du mode "WebVPN"

Le mode d'accès "WebVPN" permet d'acceder aux services web de l'université sans installation de client specifique. Il permet :

- la navigation web à travers les serveurs proxies de l'Université ;
- la navigation à travers les espaces de fichiers de votre composante de rattachement.

Pour plus de détails sur le mode "WebVPN", veuillez vous référer à ce document.

# Installation sous Linux

## installation du "Client Lourd"

## Principe général

- Après avoir téléchargé ci dessus le paquet correspondant à votre système (deb ou rpm), lancez la procédure d'instalation (apt ou yum)
- Certaines dépendances sont requises et seront prises en charge lors de l'installation du paquet.

## Debian 9 64bits Gnome

- 1. dpkg -i CLIENT.deb
- 2. si nécessaire, ajout de l'architecture i386 :

dpkg --add-architecture i386

- 3. apt install libx32stdc++6:i386
- 4. apt install libwebkitgtk-1.0:i386
- 5. apt install net-tools

(le client pulse fait appel à ifconfig)

- 6. /usr/local/pulse/PulseClient.sh install\_dependency\_packages
- 7. lancement du client via :

export LD\_LIBRARY\_PATH=\$LD\_LIBRARY\_PATH:/usr/local/pulse &&
/usr/local/pulse/pulseUi

## Lancement du mode "Client Lourd"

- Une fois installé, lancez le client pulse secure
  - par le menu de démarrage de votre systeme "application Pulse Secure"
  - en ligne de commande : /usr/bin/env
    - LD\_LIBRARY\_PATH=/usr/local/pulse:\$LD\_LIBRARY\_PATH /usr/local/pulse/pulseUi

# ×

×

×

- Cliquez sur le bouton "+" pour ajouter une connexion et rentrez les informations de connexion.
   Nom : univ-nantes
  - URL du serveur : https://nomade.univ-nantes.fr
- Cliquez sur Ajouter
- Cliquez sur Connect

## ×

- Entrez votre nom d'utilisateur et mot de passe Université
- Si cela vous est proposé, entrez le profil que vous souhaitez utiliser

## ×

• Vous etes maintenant connecté au réseau de l'université.

## méthodes dépréciées

Vous retrouverez sur cette page les differentes méthodes d'installation sous linux dépréciée. Nous déconseillons leur utilisation et ne sont proposées qu'a titre indicatif

# Noms de composantes disponibles

- universite
- BU

- DSI
- Gavy
- IUTSN
- LINA
- Polytech
- labos-sciences

From: https://wiki.univ-nantes.fr/ - **Wiki** 

Permanent link: https://wiki.univ-nantes.fr/doku.php?id=nomade:document2&rev=1514469845

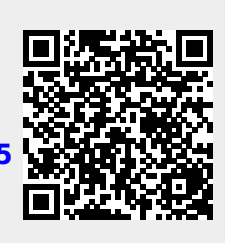

Last update: 2017/12/28 15:04